# Utilisation du logiciel OpenOffice Draw Pour un journal scolaire

- Ajuster les paramètres de Draw pour une mise en page facile
- Modifier les barres d'outils
- Les fonctions de la barre d'outils dessin
- Grille de mise en page
- Créer un cadre à effet typographique
- Modifier et disposer des objets
- Créer des zones de texte ou cadres
- Modifier l'apparence des zones de textes ou cadres
- Importer des images
- Ajouter des Cliparts ou des symboles
- Taille et position des objets
- Aligner des objets
- Grouper des objets
- Disposer des objets
- Ajouter une page

## Ajuster les paramètres de Draw pour une mise en page facile.

Ouvrez le logiciel OpenOffice.org Draw. Par défaut, il offre de nombreuses fonctions non utilisées et masque des boutons utiles. Nous allons réorganiser les barres d'outils.

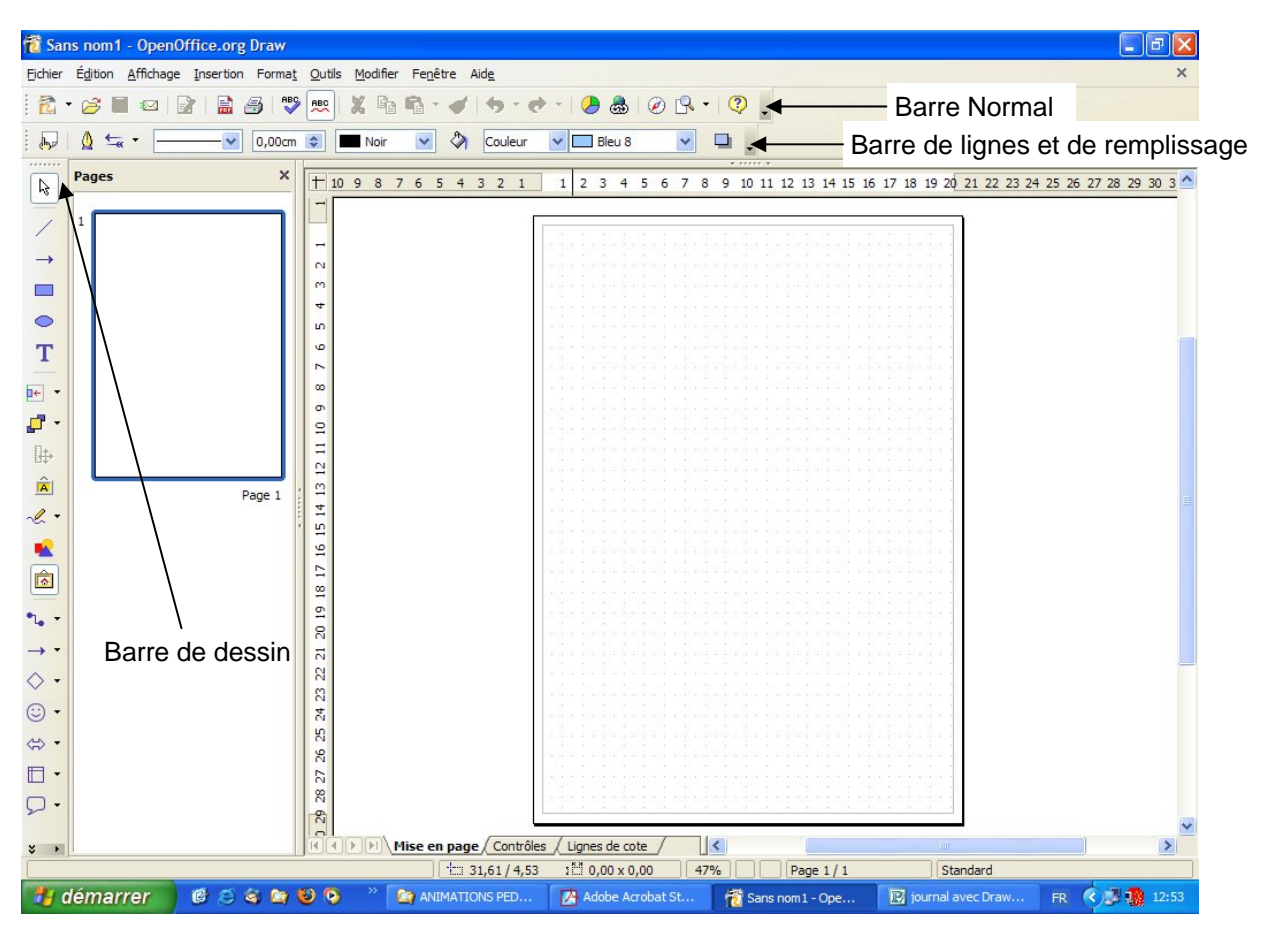

## Déplacer les barres d'outils

Pour faire apparaître les barres d'outils qui nous intéressent, cliquer sur Affichage puis barre d'outils et cocher les barres suivantes :

> Dessin Ligne et remplissage Normal

Vous pouvez déplacer ces barres dans l'espace de travail. Installez la barre de dessin sur le côté gauche de l'espace de travail.

# Modifier les barres d'outils

Pour changer les boutons des barres, cliquez sur Outils -> Personnaliser...

Une boîte de dialogue apparaît.

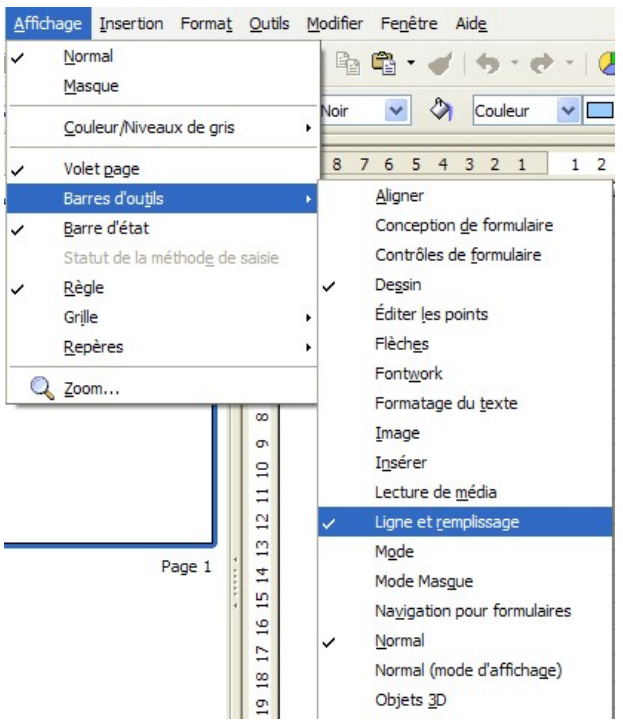

## Modifier les barres d'outils (suite)

|                                                                                                    | Personnaliser                                                    |                                    |                  |                                                                                                    |                 | lo   |                                                                                                    |            |
|----------------------------------------------------------------------------------------------------|------------------------------------------------------------------|------------------------------------|------------------|----------------------------------------------------------------------------------------------------|-----------------|------|----------------------------------------------------------------------------------------------------|------------|
| Cochez les out<br>Texte<br>Texte vertical<br>A partir d'un fichier<br>Ligne<br>Fontwork Gallery<br>Ligne avec flèche a<br>Rectangle<br>Ellipse<br>Courbe<br>Gallery<br>Alignement | Menus Clavier<br>Barres d'outils<br>tils à utiliser :            | OpenOffi                           | utils            | Is Événements Draw  Texte Texte Texte vertical  À partir d'un fichier Ligne  Fontwork Gallery  → Ligne avec flèche à la fi Rectangle                                                                                                    | 1 Choisi        |      | barre d'outil <b>Dessin</b> Nouveau         Barre d'outils         Ajouter         Ajouter         Modifier         Yous pouvez réorgan         l'ordre des boutons à l'aic         des flèches | hiser      |
| Disposition<br>Position et Taille                                                                                                    | Enregistrer d<br>Description —<br>Ouvre la Gall<br>sons à insére | lans<br>ery dans l<br>er dans le d | OpenC<br>aquelle | Ellipse<br>Courbe<br>Courb | les images et l | er ( | Vous pouvez valider. Ce<br>odifications seront conserv<br>Aide <u>Rétablir</u>                                                                                                    | es<br>vées |

# Les fonctions de la barre d'outils dessin

Voici la liste des outils les plus couramment utilisés :

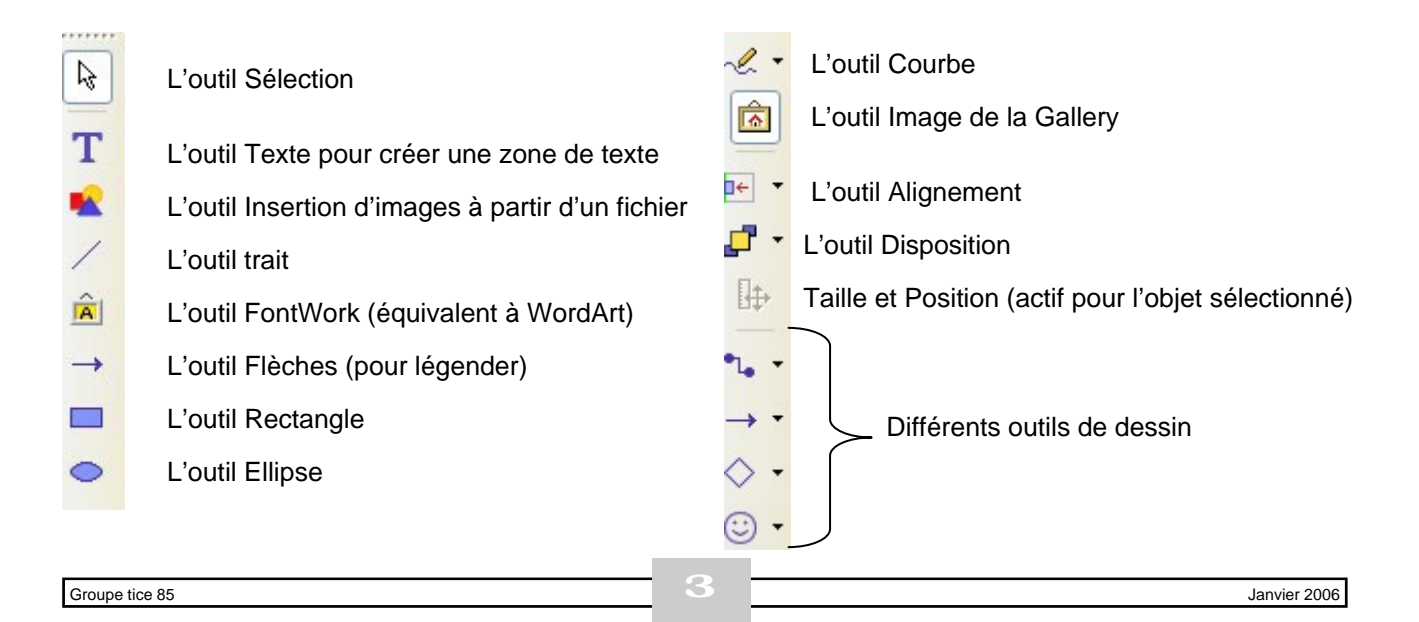

#### Grille de mise en page.

Pour faciliter la mise en page, nous allons utiliser les repères de mise en page qui créent une grille aimantée qui se répète sur chaque page d'une composition. Cette fonction permettra d'aligner facilement les objets (textes ou images).

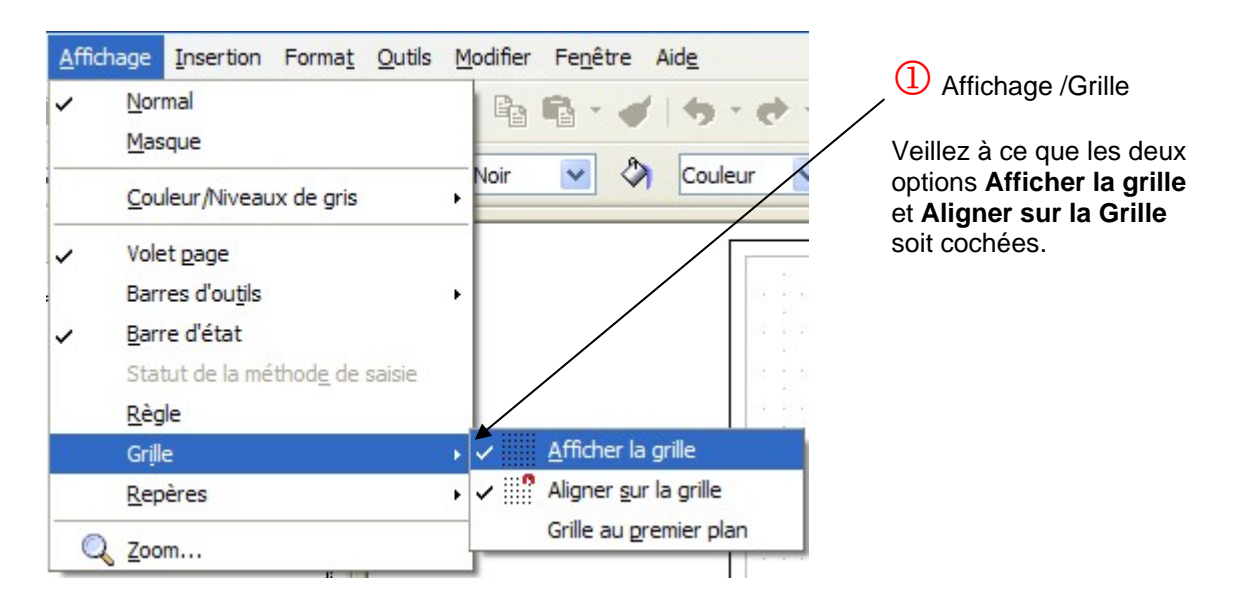

Vous pouvez modifier les paramètres de la grille. Pour cela, aller dans : Outils/Options... S'affiche la boîte de dialogue suivante :

| Opti   | ons - OpenOffice.org Drav                                       | w - Grille                      |          |    |                                                                        |              |         | ×        |
|--------|-----------------------------------------------------------------|---------------------------------|----------|----|------------------------------------------------------------------------|--------------|---------|----------|
|        | OpenOffice.org<br>Données d'identité<br>Général<br>Mémoire vive | Grille<br>Aligner sur la grille |          |    | 3 Cette option perm<br>d'afficher plus ou moi<br>points sur la grille. | net<br>ns de |         |          |
|        | Affichage<br>Impression<br>Chemins                              | Résolution                      |          |    | Finesse                                                                |              |         |          |
|        | Polices                                                         | Horizontal                      | 1,00cm   | ÷  | <u>H</u> orizontal                                                     | 1 \$         | Points  |          |
|        | Sécurité                                                        | Vertical                        | 1,00cm   | \$ | Vertical                                                               | 1 🗘          | Points  |          |
|        | Apparence<br>Accessibilité<br>Java                              | Synchroniser les axes           |          |    |                                                                        |              |         |          |
| Ð      | Chargement/enregistrement                                       | Capturer                        |          |    | Endencher                                                              | 2857529982   |         |          |
| Œ      | Paramètres linguistiques                                        | Aux lignes <u>d</u> e capture   | £        |    | Lors de la <u>c</u> réation e                                          | et du dépla  | acement |          |
|        | OpenOffice org Impress                                          | _                               |          |    | Arêtes plus longues                                                    |              |         |          |
|        | Général                                                         | Choisissez le module            |          |    |                                                                        |              |         |          |
|        | Affichage                                                       | Draw puis Grille.               |          |    | Pendant rotation                                                       | 15,00 de     | grés    |          |
|        | Grille                                                          | Aux points de l'objet           |          |    | Réduction de point                                                     | 15.00 de     | arés    | <u>.</u> |
| +<br>+ | OpenOffice.org Base<br>Diagrammes                               | Zone de capture                 | 5 Pixels | \$ |                                                                        |              |         |          |
|        |                                                                 |                                 | ок       | A  | Annuler Aide                                                           |              | Précéd  | lent     |

OpenOffice Draw est maintenant opérationnel. Toutes ces modifications seront sauvegardées lors d'une nouvelle utilisation du logiciel.

## Créer un cadre à effet typographique (Le titre)

Cliquez sur FontWork, dans la barre d'outils Dessin

La boîte de dialogue suivante apparaît :

Choisissez la forme de votre titre et validez: >

(3) Double-cliquez sur le titre pour sélectionner le texte. Vous pouvez maintenant le remplacer par le titre de votre choix.

| ontwork Gallery<br>ilectionner un style Fon | twork :  |             | X        |
|---------------------------------------------|----------|-------------|----------|
| Fontwork                                    | Fontwork | Fontwork    | Fontwork |
| Fontwork                                    |          | Fontwork    | Fontwork |
| Fortemate                                   | Fullwork | Bailticaris | Tomor    |
| Fontwork                                    | AONITWOR | Fatwork     | Fontwork |
|                                             |          | Annuler     | Aide     |

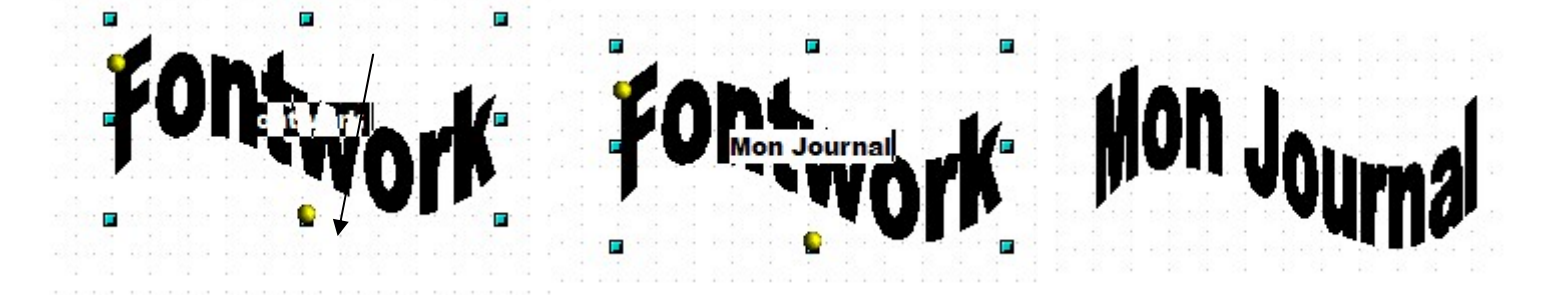

### Modifier et Disposer des objets

On appelle objet une image, une forme ou une zone de texte. Lorsqu'un objet est sélectionné, des poignées bleues apparaissent aux coins de l'objets. Ces poignées permettre de redimensionner l'objet :

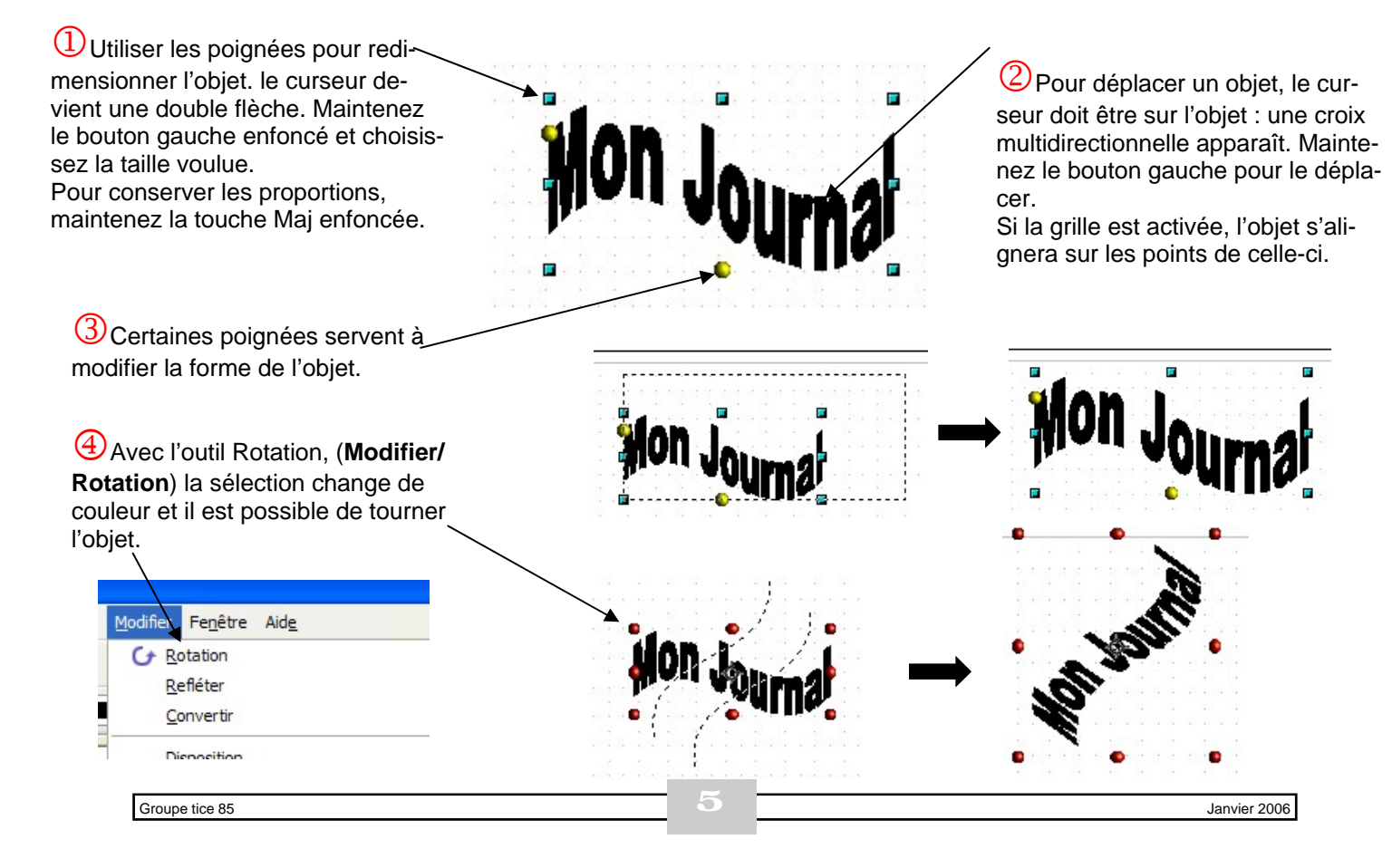

#### Créer des Zones de Texte ou cadres.

Choisir l'outil cadre de texte pour dessiner le cadre de l'édito en s'appuyant sur les repères de grilles aimantés. Le texte peut être saisi directement dans un cadre (ours, numéro, prix) mais il est souvent préférable d'effectuer la saisie dans un logiciel de traitement de texte puis d'importer le texte dans le logiciel de PAO.

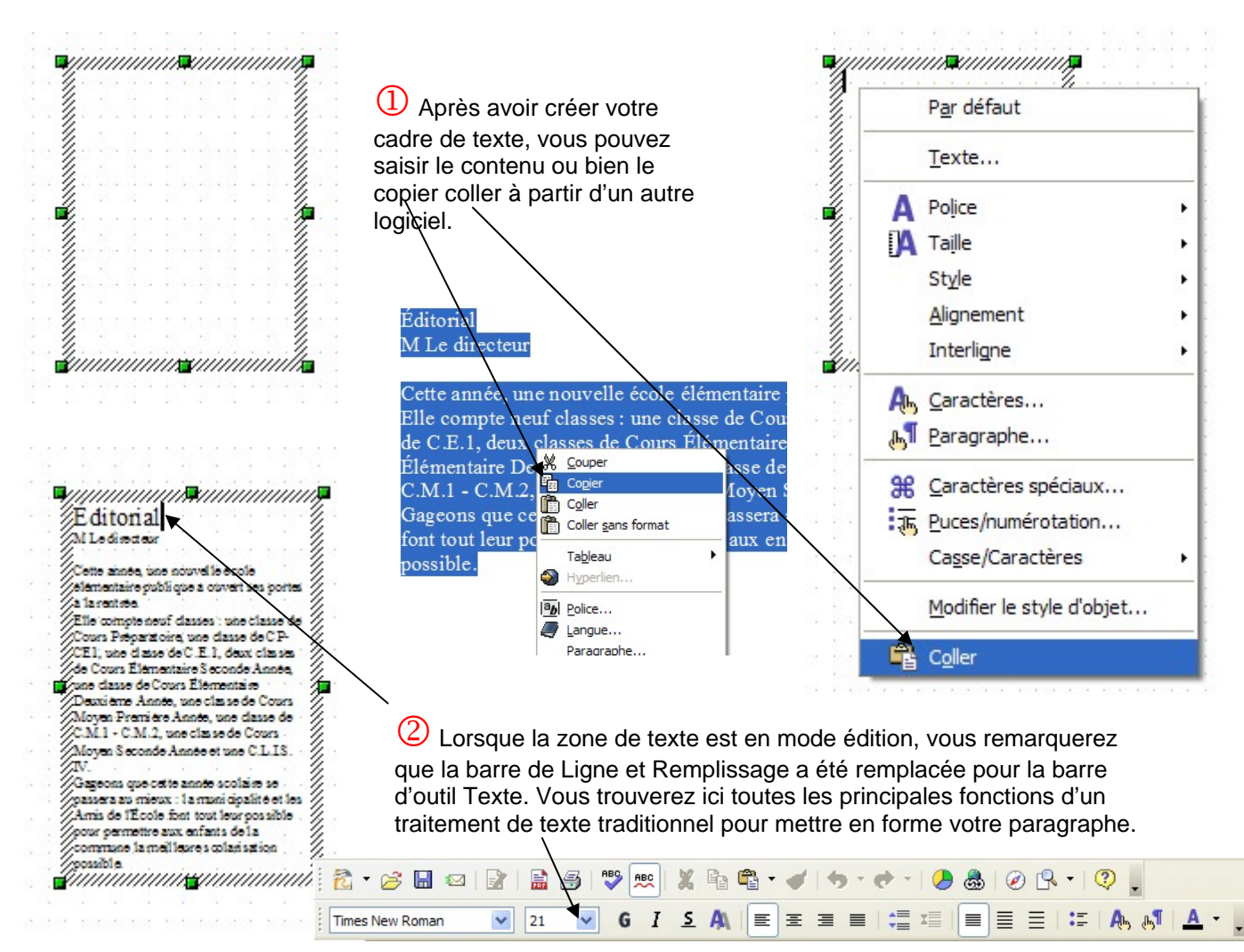

#### Modifier l'apparence des Zones de Texte ou cadres.

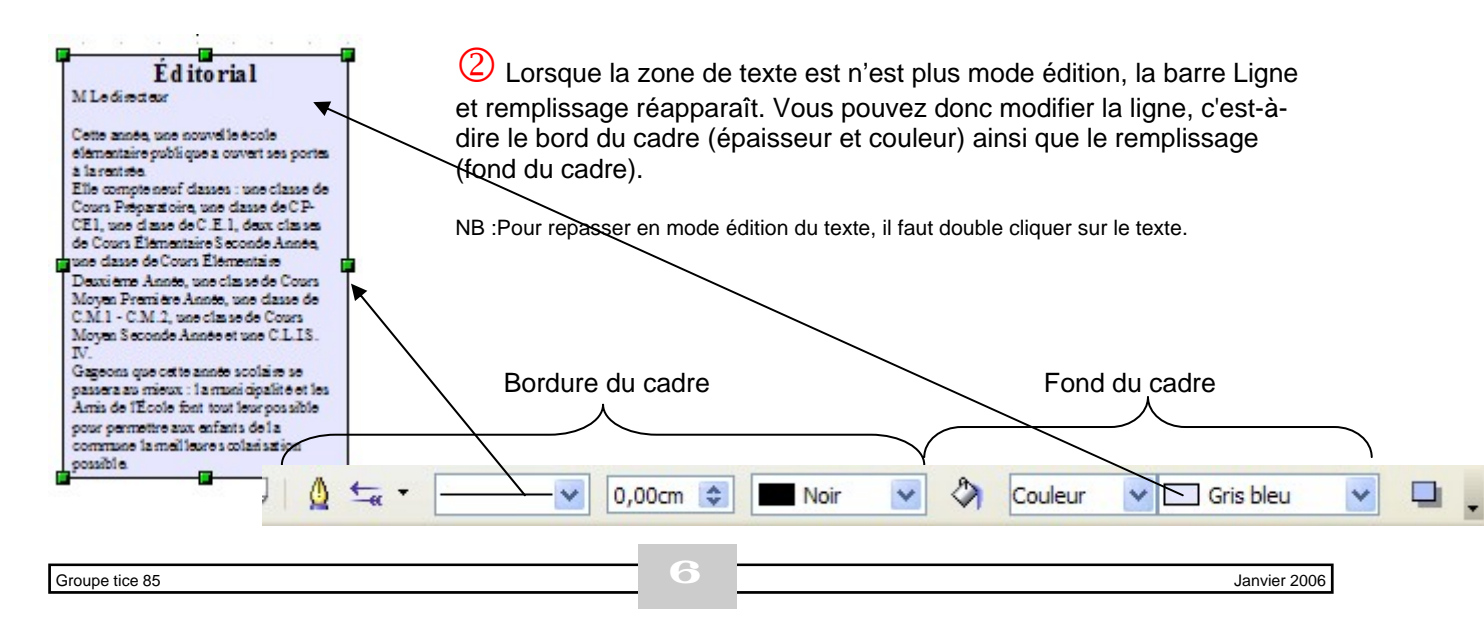

#### Importer des images.

Choisir l'outil insérer une image spour faire apparainsérer.

pour faire apparaître une boîte de dialogue afin de choisir l'image à

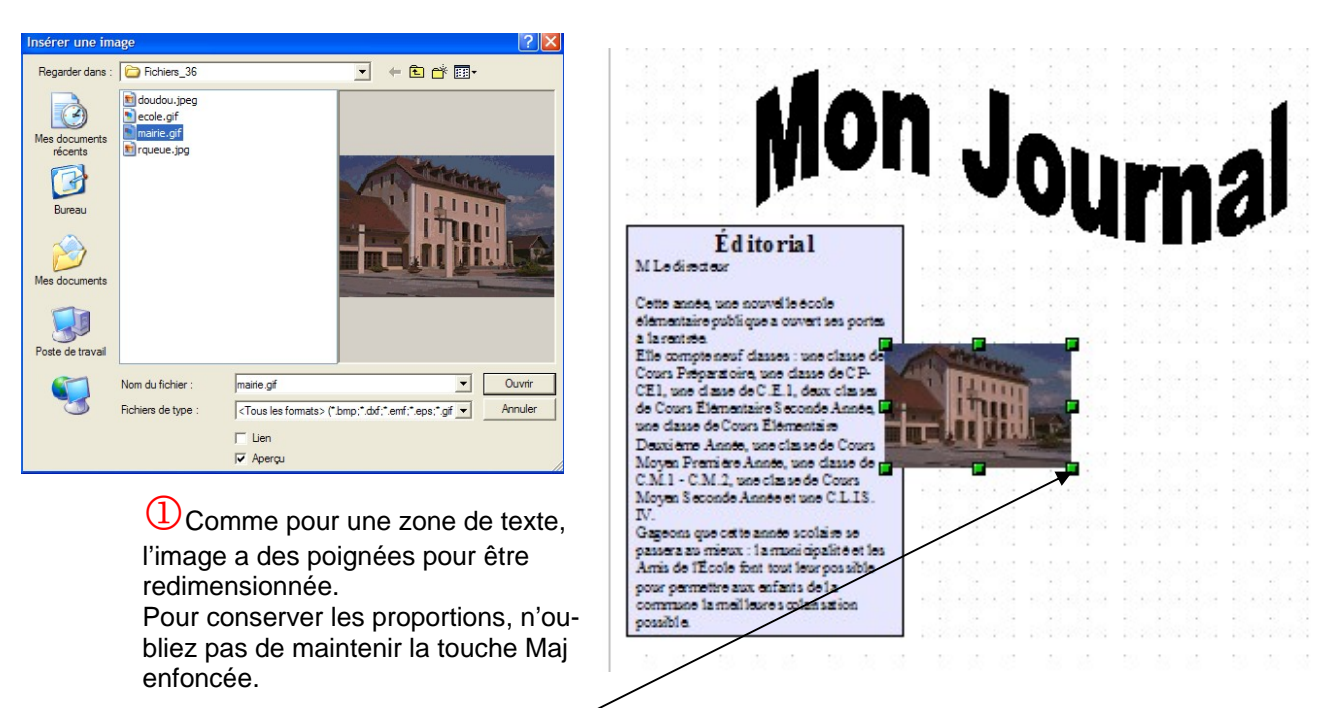

## Ajouter des Cliparts ou des symboles.

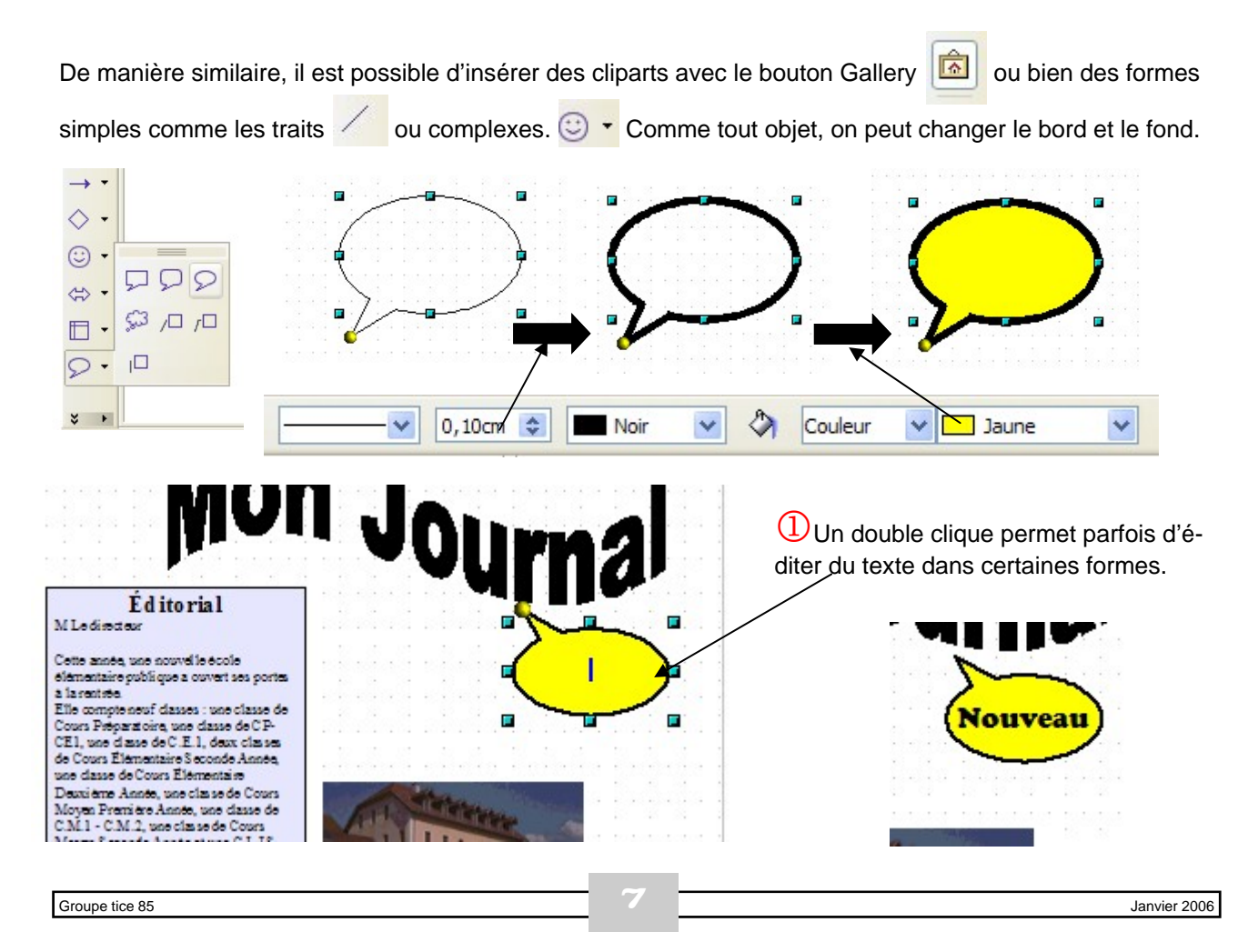

## Taille et position des objets.

Bien que la grille soit une aide précieuse pour ajuster les dimensions et aligner les objets, il est toutefois possible d'utiliser l'outil Taille et position pour forcer une dimension. Attention l'objet en question doit être sélectionné pour utiliser cette fonctionnalité. (Un clique droit sur l'objet le permet également)

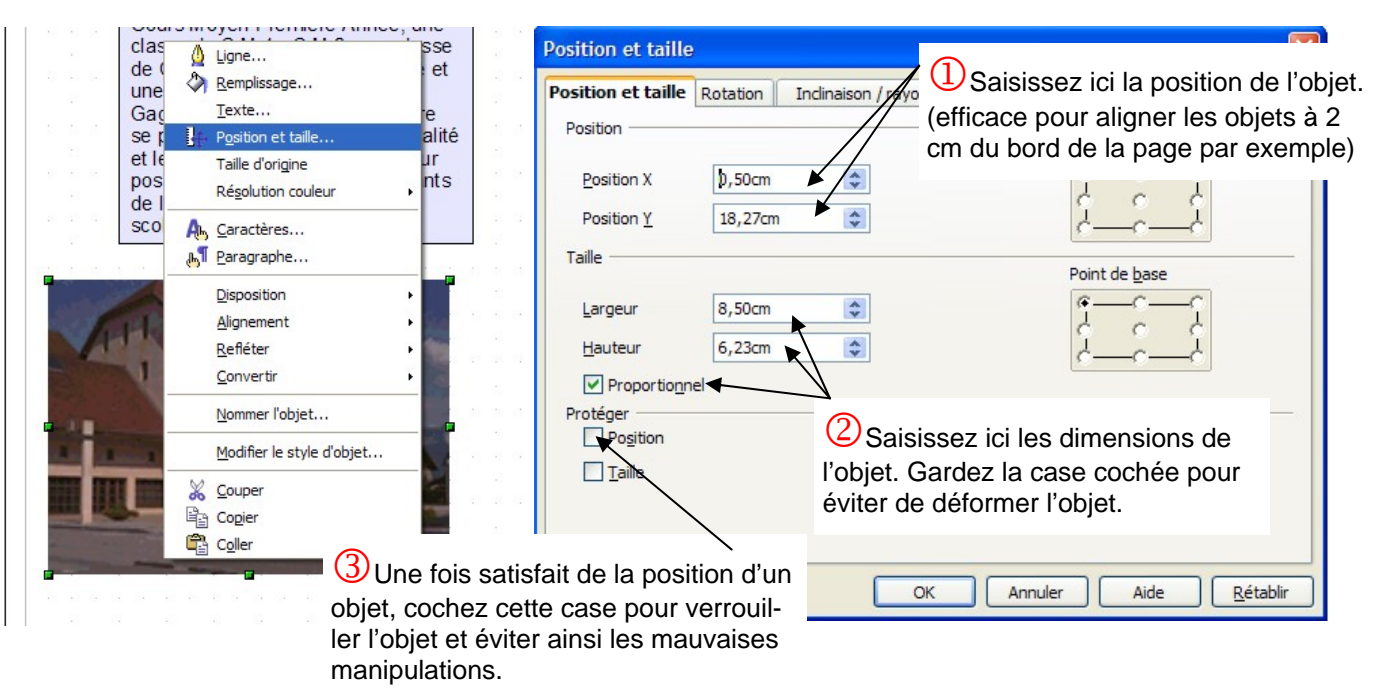

#### Aligner des objets.

L'outil Alignement n'apparaît que si un objet est sélectionné. Il permet de placer un objet par rapport à la page lorsqu'il est sélectionné seul.

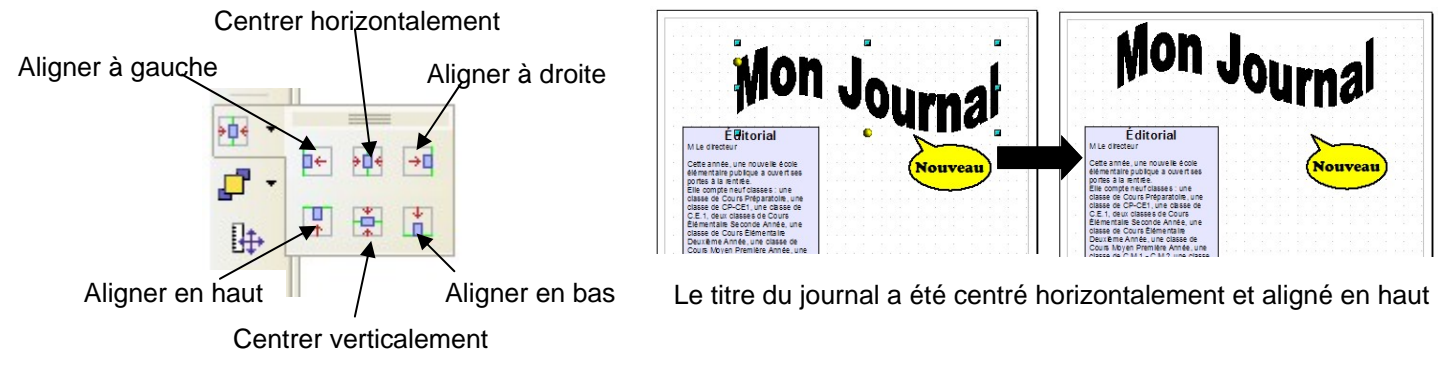

Il est possible d'aligner des objet les uns par rapport aux autres en sélectionnant plusieurs objets (Maintenir la touche Majuscule lors de la sélection)

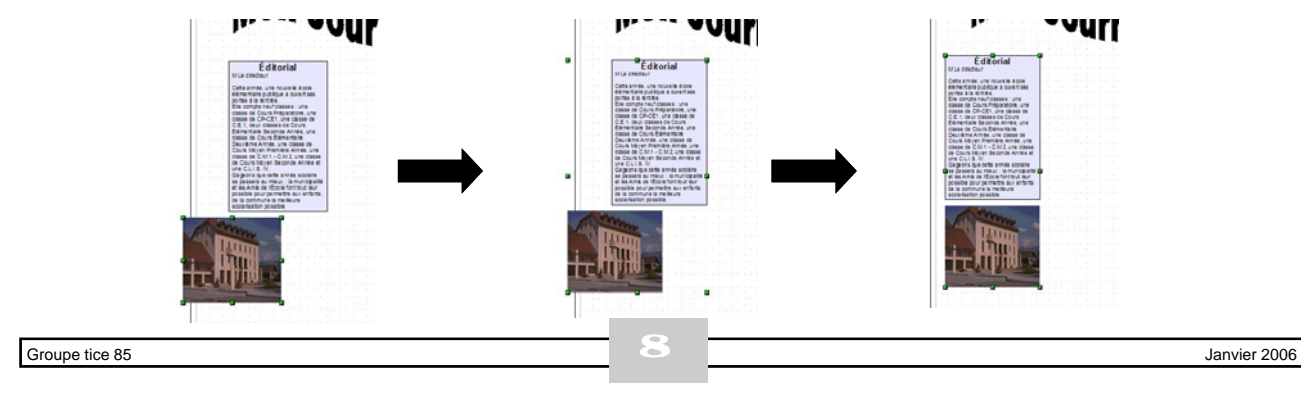

#### Grouper des objets.

Lorsque des éléments sont bien disposés les uns par rapport aux autres, vous pouvez les grouper afin de ne faire qu'un seul objet. Ils suffit de sélectionner les objets, puis choisir l'option **grouper** dans le menu **mo-difier.** 

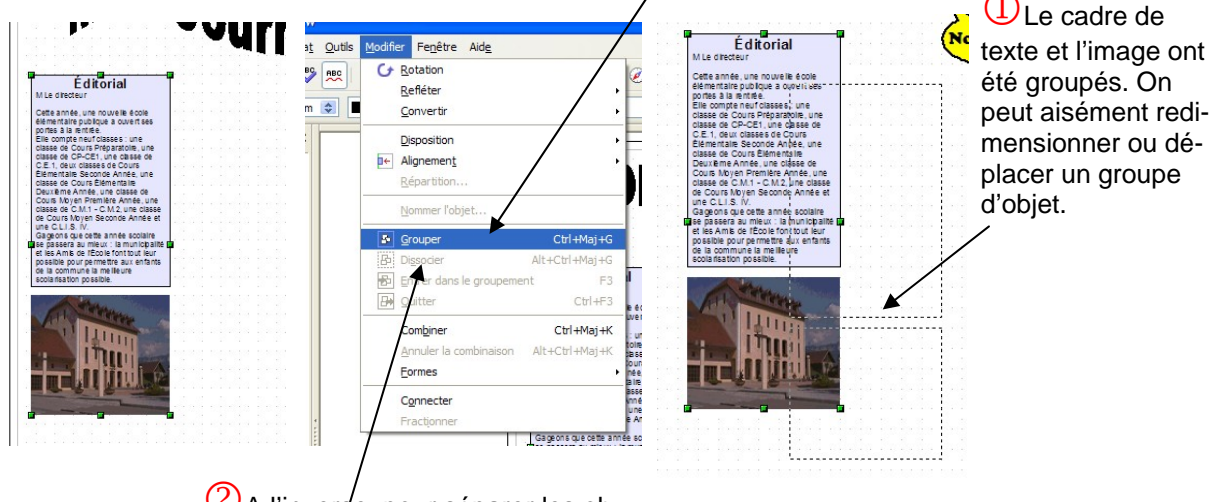

(2) A l'inverse, pour séparer les objets d'un même groupe, on utilise la fonction dissocier.

# Disposer des objets.

Lorsqu'un objet chevauche un autre, il est possible de modifier celui qui sera devant ou derrière l'autre. De la même manière, il est possible de mettre un objet en arrière plan, pour un fond par exemple.

L'Éditorial cache la bulle, il faut donc changer la disposition des objets : Menu **Modifier/Disposition.** On choisit donc de mettre l'Éditorial derrière.

| _00.m | er re <u>n</u> eae Ala <u>e</u>      |             |     |   |                           |            |
|-------|--------------------------------------|-------------|-----|---|---------------------------|------------|
| G     | <u>R</u> otation<br><u>R</u> efléter |             | ,   | 0 | R • ② .                   |            |
|       | Disposition                          |             | *   |   | Tout à l' <u>a</u> vant   | Ctrl+Maj++ |
| €     | Alignemen <u>t</u>                   |             | •   | ₽ | Vers l' <u>a</u> vant     | Ctrl++     |
|       | <u>R</u> épartition                  |             |     |   | <u>V</u> ers l'arrière    | Ctrl+      |
|       | Nommer l'objet                       |             |     | 5 | Tout à l'a <u>r</u> rière | Ctrl+Maj+  |
| 臣     | Grouper                              | Ctrl+Ma     | j+G | - | <u>D</u> evant l'objet    |            |
| B     | Dissocier                            | Alt+Ctrl+Ma | j+G | - | Derrière <u>l</u> 'objet  |            |

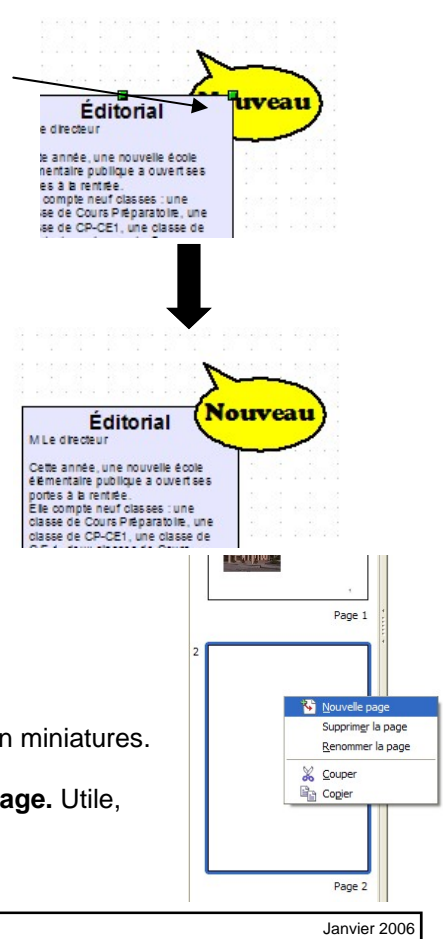

# Ajouter une page.

Pour ajouter une page, il suffit de faire un clic droit dans la zone pages en miniatures. On peut également utiliser le menu : **Insertion/Diapo** Il est même possible de dupliquer des pages : **Insertion/ Dupliquer la page.** Utile, lorsqu'on a établi une maquette qui doit servir pour plusieurs pages.